# 1. TIPSポイント利用者サイト登録方法

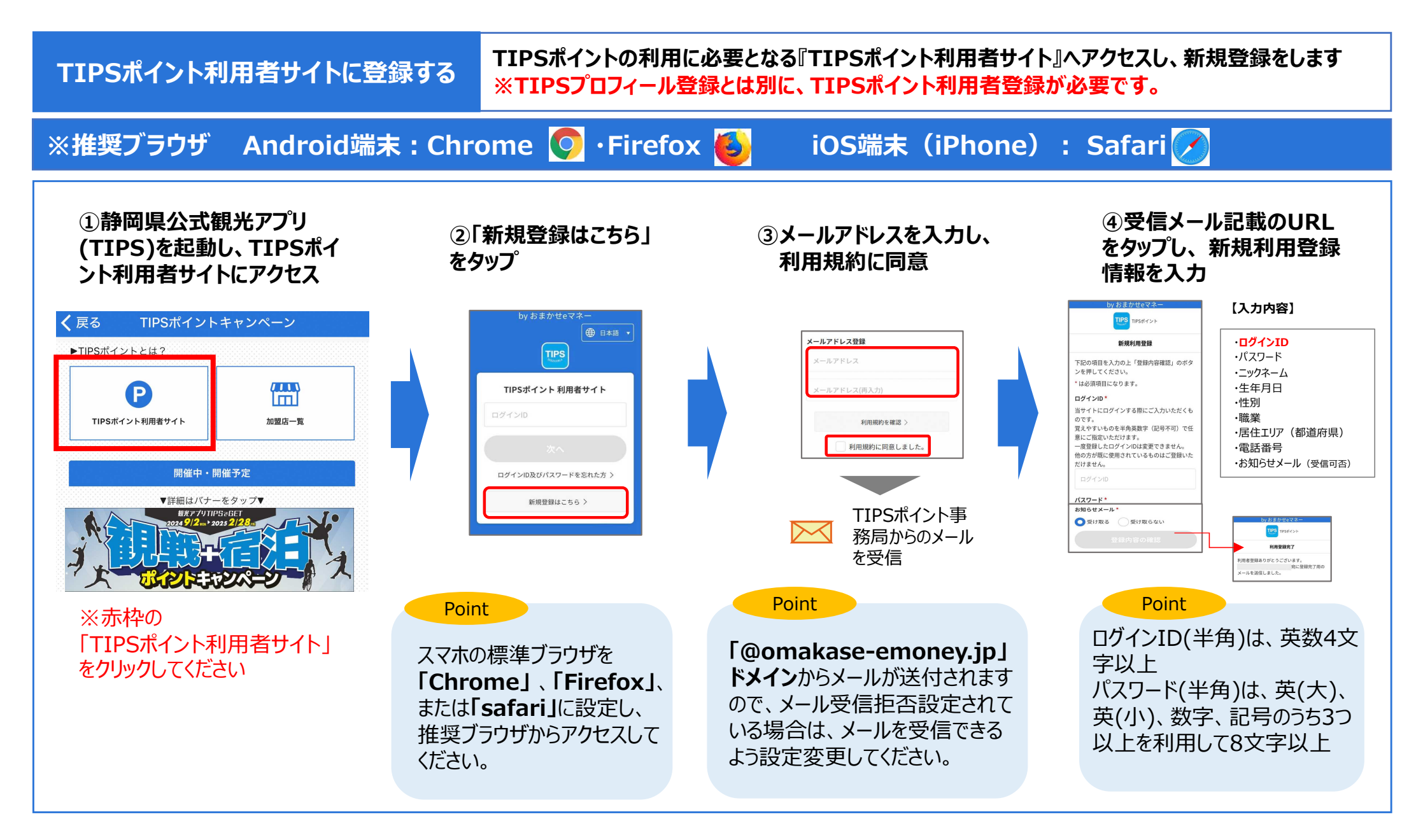

### 2. ポイントチャージ方法

ポイントを読み取る

### 取得したポイントを利用可能な状態にします。

 ポイント付与対象者には、TIPSポイント事務局から
 「件名:【TIPSポイント付与のお知らせ】観戦+宿泊キャン ペーンに応募された方へ」と記載のメールが届きますので、その メールに記載されたURLをクリックしてください。 ※前ページ「1.TIPSポイント利用者サイト登録方法」にて 登録したIDでTIPSポイント利用者サイトにログインした状態 でURLをクリックしてください。

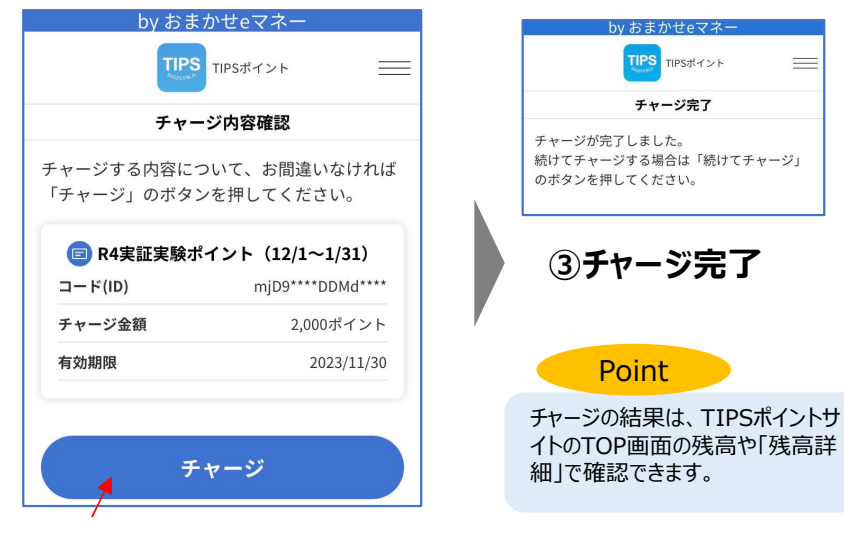

②上記画面(※1)に遷移後
 「チャージ」をタップしてください。

#### (※1)

URLをクリック後に以下の画面が表示された場合には、 「コード(ID)を直接入力しチャージする」を選択の上、 メールに記載されたIDをペースト、または直接入力して、 「チャージ」をタップしてください。

| by おまかせeマネー                                                                                                    |
|----------------------------------------------------------------------------------------------------|
| TIPS TIPSポイント                                                                                                    |
| チャージ(QR コード)                                                                                                    |
| 「Gin QRコードを読み取り<br>ピュ チャージする                                                                                                    |
| コード(ID)を直接入力しチャージする                                                                                                    |
| $\Box \vdash F(ID)$                                                                                                    |
| <ul> <li>※コード(ID)は必ず「英数半角」で入力してください。</li> <li>※コード(ID)の入力に「スペース」は不要です。</li> <li>※コード(ID)にはプレファペットの0'オーは使用しておりません。</li> <li>※コード(ID)は複数登録可能です。登録ボタンをクリックした後、コード(ID)一覧に追加されます。</li> </ul> |
| チャージ                                                                                                    |
| 戻る                                                                                                    |

## 3. 決済方法

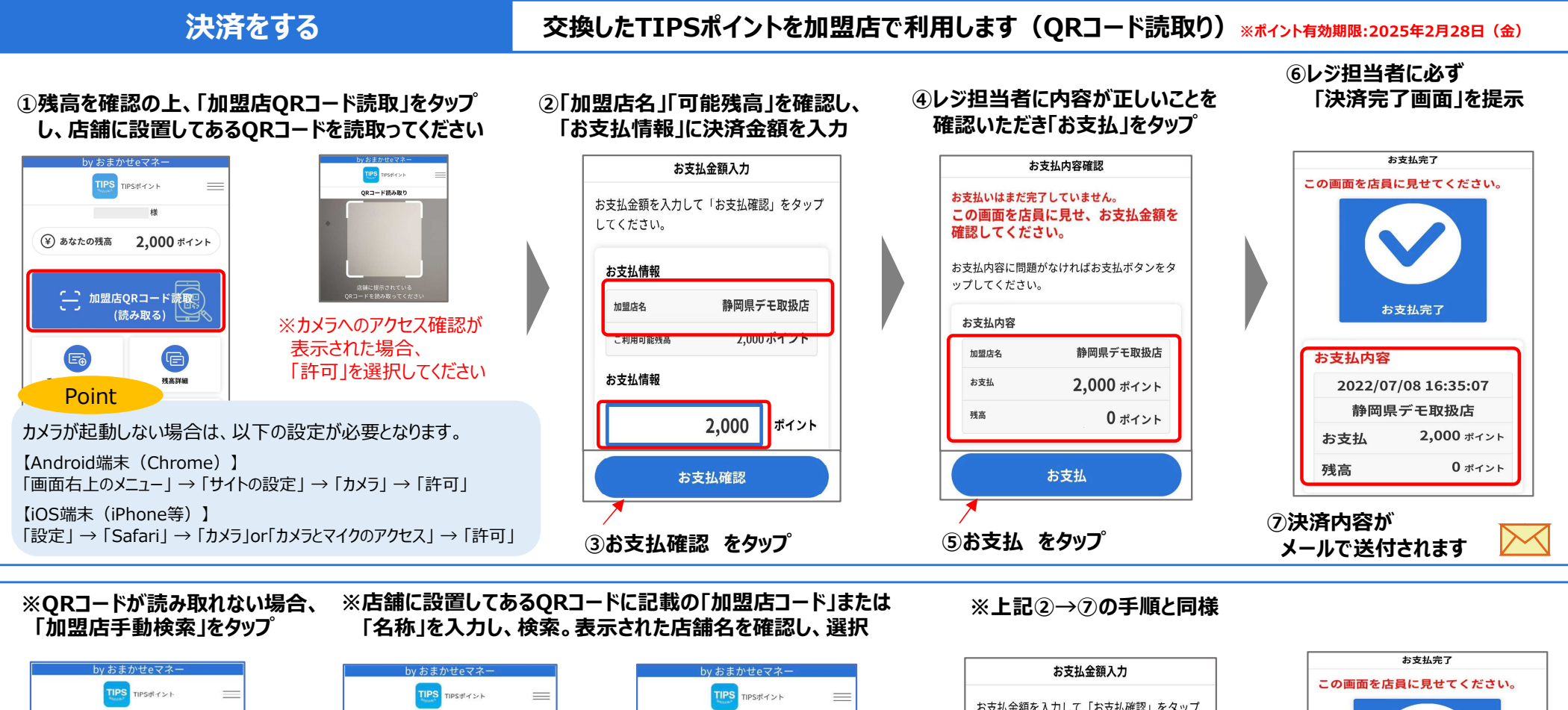

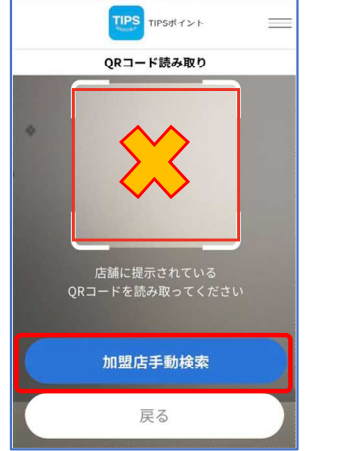

|        | TIPS TIPS#イント | =     |
|--------|---------------|-------|
|        | 加盟店手動検索       |       |
| 加盟店コい。 | ードはお店の方にお問い合  | わせくださ |
| 加盟店    | -г            |       |
| 加盟     | 店コード          |       |
| 名称     |               |       |
| 名称     |               |       |
|        | 検索            |       |
|        |               |       |
|        | 豆ろ            |       |

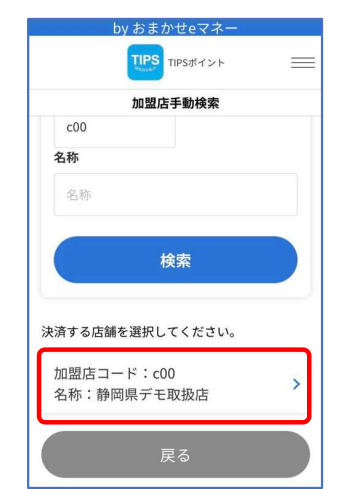

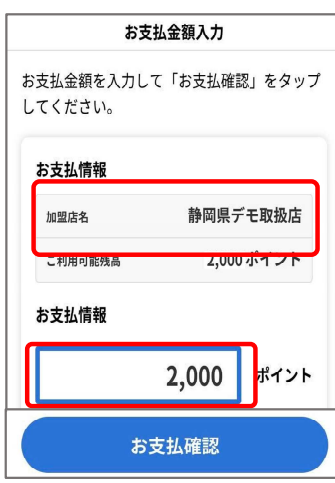

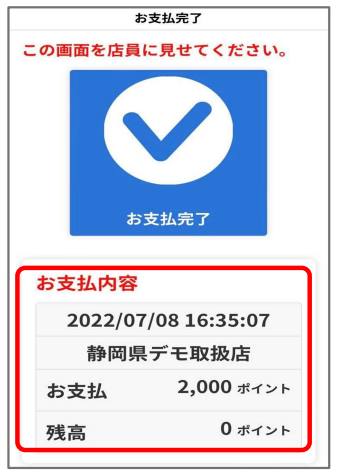

QRコードは(株)デンソーウェーブの登録商標です